# Скидка при покупке N кол-ва товара, из них на М – скидка

- Общие сведения
- Настройка скидки
  - Окно настройки скидки для товаров индивидуально
  - Окно настройки скидки для набора товаров
  - Окно настройки скидки для групп товаров
  - Окно настройки скидки для списков товаров

# Общие сведения

Алгоритм предполагает назначение скидки на определенное количество товара, участвующего в акции, при покупке заданного количества этого товара.

Добавьте данный алгоритм в перечень скидок (в разделе веб-интерфейса Маркетинг – Скидки – Перечень скидок):

| СуперМаг 🚬                      | Техподдержка: <b>+7 (495) 780-55-85</b> (<br>E-mail: <u>support_ukm4@ascn.ru</u> | (1277001) Demo Store                                                                                                    | Вы вошли как: <u>root</u> ▼ <u>Выйти</u><br>Сервер: <b>УКМ-4 тест</b> @                   |
|---------------------------------|----------------------------------------------------------------------------------|----------------------------------------------------------------------------------------------------|-------------------------------------------------------------------------------------------|
| Скидки Программы лояль          | ности Подарочные сертификат                                                      | ы Суммовые купоны Дисконтные карты Реклама и опросы О                                                                                                    | тчёты                                                                                     |
| Перечень скидок Перечень скидок | Добавление новой скидки                                                          |                                                                                                    | *                                                                                         |
| <u>Маркетинговые</u><br>схемы   | Название *<br>Тип *                                                              | N + M<br>При покупке N кол-ва товара, из них на M - скидка                                                                                                | + Создать                                                                                 |
| Списки товаров                  | Активация                                                                        | <ul> <li>Автоматическая</li> <li>Кассиром (скидка может применяться многократно)</li> <li>Кассиром (скидка применяется в чеке только один раз)</li> </ul> | фикатор + артикул<br>Тип: На классификатор и<br>артикул                                   |
|                                 | <ul> <li>✓ Сохранить</li> <li>◎ Отменит</li> </ul>                               | 5 ?                                                                                                    | тройки: Способ назначения:<br>пороговый<br>Тип пороговых значений:<br>суммовой<br>Группа: |

Теперь необходимо выполнить его настройки:

| Настройка скидки "При покупке                          | V кол-ва товара, из них на М'' |                             | ×                                      |
|--------------------------------------------------------|--------------------------------|-----------------------------|----------------------------------------|
| <ul> <li>Параметры скидки</li> <li>Результа</li> </ul> | ты работы 🛛 🛛 Закрыть          |                             | — Удалить ?                            |
| Расчет вести для: товаров индив                        | набора товаров групи           | п товаров списков товаров а | <ul> <li>Загрузить из файла</li> </ul> |
| Артикул Название товара<br>Нет результатов.            | N - общее количество           | М - количество со скид      | кой Скидка на М                        |
| + Добавить товар                                       |                                |                             |                                        |

# Настройка скидки

Форма настройки скидки позволяет устанавливать параметры скидки для:

- Товаров индивидуально если планируется настраивать скидку отдельно для каждой выбранной товарной позиции.
- Набора товаров если скидка будет настраиваться для совокупности выбранных товарных позиций.
- Групп товаров если скидка будет настраиваться для узлов (групп товаров) справочника товаров.
- Списков товаров если скидка будет настраиваться для ранее сформированных списков товаров.
- Загрузить из файла при желании, возможна загрузка товаров из внешнего файла.

В начале настройки скидки установите нужное значение для параметра Расчет вести для:

| Настройка скидки "При покупке N                          | говаров на М скидка''              |                           | ×                  |
|----------------------------------------------------------|------------------------------------|---------------------------|--------------------|
| <ul> <li>Параметры скидки</li> <li>Результаты</li> </ul> | работы 🛛 Закрыть                   |                           | — Удалить ?        |
| Расчет вести для: товаров индиви                         | <b>цуально</b> набора товаров груп | п товаров списков товаров | Загрузить из файла |
| Артикул Название товара<br>Нет результатов.              | N - общее количество               | М - количество со скидкой | Скидка на М        |
| + Добавить товар                                         |                                    |                           |                    |

В зависимости от выбранного значения, форма настройки скидки будет меняться.

Ниже подробно рассмотрим каждый из вариантов настройки.

## Окно настройки скидки для товаров индивидуально

| Настройка скидки "При покупке N товаров на M скидка"                                       | ×                  |
|--------------------------------------------------------------------------------------------|--------------------|
| <ul> <li>Параметры скидки</li> <li>Результаты работы</li> <li>Закрыть</li> </ul>           | – Удалить ?        |
| Расчет вести для: товаров индивидуально набора товаров групп товаров списков товаров       | Загрузить из файла |
| Артикул Название товара N - общее количество M - количество со скидкой<br>Нет результатов. | Скидка на М        |
| + Добавить товар                                                                           |                    |

Выбор товара, для которого будет предоставляться скидка, осуществляется нажатием на кнопку **+Добавить товар**. Откроется окно со списком доступных товаров, в котором необходимо отметить нужные позиции, после чего нажать кнопку **Выбрать** внизу страницы. Выбранные товары отобразятся в окне настройки скидки:

| Настрой  | астройка скидки "При покупке N товаров на M скидка" |                            |          |         |                | ×               |               |                 |
|----------|-----------------------------------------------------|----------------------------|----------|---------|----------------|-----------------|---------------|-----------------|
| * Пара   | аметры скиді                                        | ки 🕨 Результаты работы     | 🛚 Закрып | гь      |                |                 | -             | Удалить ?       |
| Расчет в | ести для:                                           | товаров индивидуально      | набора т | говаров | групп товаров  | списков товаров | a 🕞 3ar       | рузить из файла |
|          |                                                     |                            |          |         |                |                 |               |                 |
| Артикул  | ı                                                   | Название товара            |          | Ν - οδι | цее количество | М - количест    | во со скидкой | Скидка на М     |
| 000018   | БАНАНЫ                                              | с сортом, но без производн | ных арти | 1,000   |                | 1,000           |               | Скидка 0,00 %   |
| 000019   | БАНАНЫ                                              | с сортом, но с производные | ми артик | 1,000   |                | 1,000           |               | Скидка 0,00 %   |
| + Доба   | авить товар                                         |                            |          |         |                |                 |               |                 |

Настройте для каждого отобранного товара параметры применения. Для этого кликните по строке с названием товара левой кнопкой мыши. Откроется следующее окно:

| F | едактирование товара БАНАНЫ | с сортом, но без производных арти | ×         |
|---|-----------------------------|-----------------------------------|-----------|
|   |                             |                                   |           |
|   | N - общее количество        | 2,000                             |           |
|   | М – количество со скидкой   | 1,000                             |           |
|   | Скидка на М                 | Скидка 💌 100,00 %                 | <         |
|   | 🛛 Сохранить 🕲 Отмена        |                                   | Э Удалить |

**N – общее количество** – общее количество товара в покупке (по умолчанию, равно двум).

М – количество со скидкой – количество товара в покупке, на который назначается скидка (по умолчанию, равно единице).

#### Скидка на М – величина скидки:

- Скидка сумма, на которую снижается продажная цена товара, реализуемого покупателю, при выполнении им определенных условий.
- Наценка добавленная стоимость к покупной цене товара, предназначенная для возмещения торговых расходов (издержек обращения), получения прибыли и уплаты косвенных налогов.
- Стоимость конечная сумма чека относительно настраиваемой скидки (например, если в соседних полях ввести «80» и «%%», дословно это означает: «Дать такую скидку, чтобы конечная стоимость чека была 80% от исходной», то есть сумма скидки в данном случае определяется в 20% от суммы чека).
- Тип цены определение конкретного вида цены (из списка существующих, см. раздел Справочники Базовые справочники Виды цены), которая будет использоваться в качестве скидки.

Далее указывается размер скидки и единица ее вычисления:

- %% скидка (в процентах) на отдельную позицию с учетом ее минимальной стоимости.
- % на сумму скидка (в процентах) на весь чек с учетом минимальной стоимости позиций.
- руб. скидка (абсолютная) на весь чек с учетом минимальной стоимости позиций.

На скриншоте ниже показана настройка скидки, где используются следующие значения параметров: N=2, M=1 и величина скидки равна 100%, т.е. при покупке товара из списка, каждый второй будет предоставляться бесплатно (скидка на второй товар в данном случае составит 100%).

## Окно настройки скидки для набора товаров

| Настройка скидки N+M                                                             |                                                                        |  |
|----------------------------------------------------------------------------------|------------------------------------------------------------------------|--|
| <ul> <li>Параметры скидки</li> <li>Результаты работы</li> <li>Закрыть</li> </ul> |                                                                        |  |
| Расчет вести для: товаров индивидуал                                             | ьно набора товаров групп товаров списков товаров 🖙 Загрузить из файла  |  |
| N – общее количество *                                                           | 3,000                                                                  |  |
| М - количество со скидкой *                                                      | 1,000                                                                  |  |
| Считать скидку по N                                                              | <ul> <li>⊙ за каждые</li> <li>О больше или равно</li> </ul>            |  |
| Скидка на М                                                                      | Скидка 🗸 100,00 %%                                                     |  |
| Скидку начислять на                                                              | <ul> <li>самые дешевые товары</li> <li>самые дорогие товары</li> </ul> |  |
| Товар считается дешевым при<br>стоимости не более                                |                                                                        |  |
| Сумму скидки распределять на: N/M                                                | О скидку распределять на N<br>⊙ скидку распределять на М               |  |
| • Изменить                                                                       |                                                                        |  |
| Артикул                                                                          | Наименование                                                           |  |
| 10492 НАБОР 'INTER-VION' дл                                                      | 1я мелирвания 409219                                                   |  |
| 10502 КИСТЬ 'INTER-VION' дл                                                      | ля окрашивания волос двусторонняя 499970                               |  |
| + Добавить товар                                                                 |                                                                        |  |

Формирование набора товаров для назначения скидки осуществляется нажатием на кнопку **+Добавить товар**. Откроется окно со списком доступных товаров, в котором необходимо отметить нужные позиции после чего нажать кнопку Выбрать. После этого отмеченные товары отобразятся в окне настройки скидки.

Примечание. Чтобы удалить товар из списка, необходимо кликнуть по нему левой кнопкой мыши и в открывшемся окне нажать кнопку -Удалить.

Для сформированного набора товаров необходимо настроить параметры применения:

**N – общее количество** – общее количество товара в покупке, при достижении которого начинает действовать алгоритм скидки.

М – количество со скидкой – количество товара в покупке, на который назначается скидка.

Считать скидку по N – уточняющий параметр применения скидки в зависимости от количества товаров; при настройке можно выбрать один из режимов его работы:

- за каждые – режим, при котором скидка предоставляется каждый раз, когда количество товара достигнет значения N;

- больше или равно – при включении данного режима, скидка будет рассчитываться один раз, если количество товара в чеке больше или равно значению N.

Скидка на М – величина скидки.

Скидку начислять на – уточняющий параметр применения скидки в зависимости от стоимости товара; можно выбрать один из режимов его работы:

- самые дешевые товары – из заданного набора товаров определяется самый дешевый товар, к которому будет применяться скидка; если задать значение в поле Товар считается дешевым при стоимости не более, то скидка будет применяться к товару, стоимость которого (по текущему прайс-листу) меньше или равна указанному значению;

- самые дорогие товары – из заданного набора товаров определяется самый дорогой товар, к которому будет применяться скидка; если задать значение в поле Товар считается дорогим при стоимости не менее, то скидка будет применяться к товару, стоимость которого (по текущему прайс-листу) больше или равна указанному значению.

Сумму скидки распределять на: N/М - параметр, позволяющий настроить распределение суммы скидки по товарам:

- скидку распределять на N – рассчитанная сумма скидки распределяется на товары, которые вызвали срабатывание скидки;

- скидку распределять на М – рассчитанная сумма скидки распределяется на товары, которые приняли участие в расчёте суммы скидки.

На скиншоте выше показана настройка скидки, где используются следующие значения параметров: N=3, M=1, величина скидки равна 100%, и скидка назначается на самый дешевый товар, т.е. при покупке 3 товаров, участвующих в акции, из данного набора каждый третий самый дешевый товар в чеке будет предоставляться бесплатно (скидка на третий товар в данном случае составит 100%). Так, если при такой настройке приобрести:

- 2 набора для мелирования по цене 100 рублей и одну кисть для окрашивания волос по 20 рублей, то предоставится скидка 20 рублей (скидка в 100% на самый дешевый товар), и сумма покупки составит 200 рублей.
- 3 набора для мелирования и 3 кисти для окрашивания, то общее количество товара составит 6 единиц, и скидка будет применена к 2 самым дешевым товарам в чеке, составив 40 рублей, а сумма покупки, соответственно, будет равна 320 рублям.
- 5 наборов для мелирования и 1 кисть для окрашивания, то общее количество товара составит 6 единиц, и скидка будет применена к 2 самым дешевым товарам в чеке (одна кисть и один набор для мелирования); скидка составит 120 рублей, а сумма покупки, соответственно, 400 рублей.

## Окно настройки скидки для групп товаров

| Настройка скидки N+M                                                             |                                                                              |  |  |
|----------------------------------------------------------------------------------|------------------------------------------------------------------------------|--|--|
| <ul> <li>Параметры скидки</li> <li>Результаты работы</li> <li>Закрыть</li> </ul> |                                                                              |  |  |
| Расчет вести для: товаров индивидуал                                             | њно набора товаров <b>групп товаров</b> списков товаров 🖙 Загрузить из файла |  |  |
| N - общее количество *                                                           | 5,000                                                                        |  |  |
| М – количество со скидкой <sup>ж</sup>                                           | 1,000                                                                        |  |  |
| Считать скидку по N                                                              | <ul> <li>⊙ за каждые</li> <li>О больше или равно</li> </ul>                  |  |  |
| Скидка на М                                                                      | Скидка 🖌 100,00 %%                                                           |  |  |
| Скидку начислять на                                                              | <ul> <li>⊙ самые дешевые товары</li> <li>О самые дорогие товары</li> </ul>   |  |  |
| Товар считается дешевым при<br>стоимости не более                                |                                                                              |  |  |
| Сумму скидки распределять на: N/M                                                | О скидку распределять на N<br>⊙ скидку распределять на М                     |  |  |
| • Изменить                                                                       |                                                                              |  |  |
|                                                                                  | Классификатор                                                                |  |  |
| Аксессуары для окрашивания волос                                                 |                                                                              |  |  |
| Наборы аксессуаров для укладки воло                                              | c                                                                            |  |  |
| + Добавить группу товаров                                                        |                                                                              |  |  |

Формирование групп товаров для назначения скидки осуществляется нажатием на кнопку **+Добавить группу товаров**. Откроется окно со списком доступных групп товаров, в котором необходимо отметить нужные группы из классификатора, после чего нажать кнопку **Выбрать**. После этого отмеченные группы товаров отобразятся в окне настройки скидки.

#### Внимание!

Если для скидки добавить несколько групп товаров, то для ее предоставления будут учитываться товары из всех групп.

Примечание. Чтобы удалить товар из списка необходимо кликнуть по нему левой кнопкой мыши и в открывшемся окне нажать кнопку -Удалить.

Для сформированного списка групп товаров необходимо настроить параметры применения:

**N – общее количество** – общее количество товара в покупке, при достижении которого начинает действовать алгоритм скидки.

М – количество со скидкой – количество товара в покупке, на который назначается скидка.

Считать скидку по N – уточняющий параметр применения скидки в зависимости от количества товаров, при настройке можно выбрать один из режимов его работы:

- за каждые – режим, при котором скидка предоставляется за каждый раз, когда количество товара достигнет значения N;

- больше или равно – при включении данного режима, скидка будет рассчитывается один раз, если количество товара в чеке больше или равно значению N.

Скидка на М – величина скидки;

Скидку начислять на – уточняющий параметр применения скидки в зависимости от стоимости товара; можно выбрать один из режимов его работы:

- самые дешевые товары – из заданного набора товаров определяется самый дешевый товар, к которому будет применяться скидка; если задать значение в поле Товар считается дешевым при стоимости не более, то скидка будет применяться к товару, стоимость которого (по текущему прайс-листу) меньше или равна указанному значению;

- самые дорогие товары – из заданного набора товаров определяется самый дорогой товар, к которому будет применяться скидка. Если задать значение в поле Товар считается дорогим при стоимости не менее, то скидка будет применяться к товару, стоимость которого (по текущему прайс-листу) больше или равна указанному значению.

Сумму скидки распределять на: N/M – параметр, позволяющий настроить распределение суммы скидки по товарам:

- скидку распределять на N – рассчитанная сумма скидки распределяется на товары, которые вызвали срабатывание скидки;

- скидку распределять на М – рассчитанная сумма скидки распределяется на товары, которые приняли участие в расчёте суммы скидки.

На скриншоте выше показана настройка скидки, где используются следующие значения параметров: N=5, M=1, величина скидки равна 100%, т.е. если в чеке будут зафиксированы 5 позиций, входящих в любую из групп, то на одну самую дешевую будет начислена скидка в 100%, т.е. товар будет предоставляться бесплатно.

## Окно настройки скидки для списков товаров

Примечание. Списки товаров должны быть предварительно созданы на сервере УКМ 4 (подробнее – см. здесь):

| астройка скидки N+M                                      |                                                                            |  |
|----------------------------------------------------------|----------------------------------------------------------------------------|--|
| <ul> <li>Параметры скидки</li> <li>Результаты</li> </ul> | работы 💿 Закрыть 🧧 Удалить 💡                                               |  |
| Расчет вести для: товаров индивидуал                     | њно набора товаров групп товаров списков товаров                           |  |
| N - общее количество *<br>М - количество со скилкой *    | 1,000                                                                      |  |
| Считать скидку по N                                      | <ul> <li>Эза каждые</li> <li>О больше или равно</li> </ul>                 |  |
| Скидка на М                                              | Скидка 🖌 100,00 %%                                                         |  |
| Скидку начислять на                                      | <ul> <li>⊙ самые дешевые товары</li> <li>⊂ самые дорогие товары</li> </ul> |  |
| Товар считается дешевым при<br>стоимости не более        |                                                                            |  |
| Сумму скидки распределять на: N/M                        | О скидку распределять на N<br>⊙ скидку распределять на М                   |  |
| • Изменить                                               |                                                                            |  |
|                                                          | Список товаров                                                             |  |
| Нет результатов.                                         |                                                                            |  |
| • Добавить список                                        |                                                                            |  |
|                                                          |                                                                            |  |

#### Внимание!

Если для скидки добавить несколько списков товаров, то для ее предоставления будут учитываться товары из всех списков.

Для сформированного списка товаров необходимо настроить следующие параметры применения:

**N – общее количество** – общее количество товара в покупке, при достижении которого начинает действовать алгоритм скидки.

М – количество со скидкой – количество товара в покупке, на который назначается скидка.

Считать скидку по N – уточняющий параметр применения скидки в зависимости от количества товаров; при настройке можно выбрать один из режимов его работы:

- за каждые – режим, при котором скидка предоставляется каждый раз, когда количество товара достигнет значения N;

- больше или равно – при включении данного режима, скидка будет рассчитывается один раз, если количество товара в чеке больше или равно значению N.

Скидка на М – величина скидки (подробнее о модификаторах скидки можно прочитать тут).

Скидку начислять на – уточняющий параметр применения скидки в зависимости от стоимости товара; можно выбрать один из режимов его работы:

- самые дешевые товары – из заданного набора товаров определяется самый дешевый товар, к которому будет применяться скидка; если задать значение в поле Товар считается дешевым при стоимости не более, то скидка будет применяться к товару, стоимость которого (по текущему прайс-листу) меньше или равна указанному значению;

- самые дорогие товары – из заданного набора товаров определяется самый дорогой товар, к которому будет применяться скидка; если задать значение в поле Товар считается дорогим при стоимости не менее, то скидка будет применяться к товару, стоимость которого (по текущему прайс-листу) больше или равна указанному значению.

Сумму скидки распределять на: N/М – параметр, позволяющий настроить распределение суммы скидки по товарам:

- скидку распределять на N – рассчитанная сумма скидки распределяется на товары, которые вызвали срабатывание скидки;

- скидку распределять на М – рассчитанная сумма скидки распределяется на товары, которые приняли участие в расчёте суммы скидки.

На скриншоте выше показана настройка скидки, где используются следующие значения параметров: N=3, M=1, величина скидки равна 100%, т.е. если в чеке будут зафиксированы 3 позиции входящих в любой из выбранных списков товаров, то на одну, самую дешевую, будет начислена скидка в 100%, т.е. товар будет предоставляться бесплатно.

Если при создании скидки был выбран ручной способ ее активации, то для кассы УКМ-клиент понадобится настроить клавишу вызова скидки.